#### BLM442 Keşif aktivitesi-1: Elektronik tablo / Excell veri analizi ve görselleştirme

#### İsim/Soyisim: Türkücan Erdem

#### Öğrenci Numarası: 150202079

#### E-mail: turkucanerdem@gmail.com

**İntihal:** Netten alınacak kısmi kod parçaları önceden kod içinde/raporda belirtilmek ve soru sorulduğunda cevaplanması durumunda sıkıntı çıkarmayacaktır. (i) Internet kaynağını belirtmeyen/açıklayamayan/üzerinde geliştirme yapmayan veya (ii) birbirleriyle benzer/aynı çalışma teslim edenlerin aktiviteleri sıfır üzerinden değerlendirilecektir.

Not: Her problem ve cevabi kendi sayfasında olacaktır.

#### Kullanılan veriseti/spreadsheet adı: Premier League

Veriseti içerik açıklaması: Results of each match and stats of each team from season 2006/2007 to 2017/2018

Verinin alındığı Internet kaynağı: https://www.kaggle.com/zaeemnalla/premier-league

# Takımları 2006/2017 sezonundan 2017/2018 sezonuna kadar takımların evinde oynadığı maç sayısına göre sıralayınız.

\* Result veri seti seçilir.

\* Result veri setinde tüm veriler seçilir.

\* Data->Sort:

\* Sort by home\_team sort on values A to Z.

\* Bu oynan maçtaki home teamleri isim sırasına göre dizer.

\* A column'u seçilip Data->Advanced'e gelip copy to another location'ı işaretleyip copy to G:G yazıp unique records only'i işaretleyince G 'ye takımların unique listesini kopyalar

(kaynak: <u>https://www.techrepublic.com/blog/microsoft-office/generate-a-list-of-unique-entries-in-an-excel-column/</u>)

\* G2 hücresine gelinip "=COUNTIF(A:A,G2)" formülü girilir. Bu girilen formül "A'daki G2 değerine eş olan hücre sayısı" anlamına gelmektedir.

\* Bizim durumumuzda bu takımın kaç maç oynadığını verir.

\* Daha sonra bu hücreyi seçip aşşağıya kadar seçip mouse'u aşşağı sola çekip automatic cell numbering yaparız.

\* Automatic cell numbering'inden sonra takımların kaç maç oynadığını bulmuş oluruz.

\* G ve H hücrelerini seçip Data->Sort'a gelip "Sort by match numbers on values largest to smallest" i seçeriz. Bu en fazla maç oynayan takımlardan en az maç oynayan takımlara kadar sıralar.

| home_team            | match number |     |
|----------------------|--------------|-----|
| Arsenal              |              | 228 |
| Chelsea              |              | 228 |
| Everton              |              | 228 |
| Liverpool            |              | 228 |
| Manchester City      |              | 228 |
| Manchester United    |              | 228 |
| Tottenham Hotspur    |              | 228 |
| West Ham United      |              | 209 |
| Aston Villa          |              | 190 |
| Newcastle United     |              | 190 |
| Stoke City           |              | 190 |
| Sunderland           |              | 190 |
| West Bromwich Albion |              | 171 |
| Fulham               |              | 152 |
| Swansea City         |              | 133 |
| Wigan Athletic       |              | 133 |
| Blackburn Rovers     |              | 114 |
| Bolton Wanderers     |              | 114 |
| Southampton          |              | 114 |
| Crystal Palace       |              | 95  |
| Hull City            |              | 95  |

| Burnley             | 76 |
|---------------------|----|
| Leicester City      | 76 |
| Middlesbrough       | 76 |
| Norwich City        | 76 |
| Portsmouth          | 76 |
| Watford             | 76 |
| AFC Bournemouth     | 57 |
| Birmingham City     | 57 |
| Queens Park Rangers | 57 |
| Reading             | 57 |
| Wolverhampton       |    |
| Wanderers           | 57 |
| Blackpool           | 19 |
| Brighton and Hove   |    |
| Albion              | 19 |
| Cardiff City        | 19 |
| Charlton Athletic   | 19 |
| Derby County        | 19 |
| Huddersfield Town   | 19 |
| Sheffield United    | 19 |

# Problem 1'de sıralanan takımlardan evinde en çok 10 gol atmış takımı sıralayınız.

- I row'una toplam gol ismi verilir
- G H ve I rowları seçilerek Data->Sort seçilir, "sort by home team sort on values order to A to Z" seçilerek toplam atılan gol sayısından takımların ismine göre geri sortlarnır.
- I2 hücresine "SUMIF(A:A,G2,C:C)" formülü girilir.(Kaynak: https://exceljet.net/formula/sumif-cells-contain-specific-text)
- Yukarıda verilen formül "Eğer AX hücresinde yer alan text G2 hücresinde yer alan text ile eşitse bu sıradaki CX hücresini toplama ekle" anlamına gelir
- Bu ise bizim durumumuzda "Eğer takım ismi hücredeki aynıysa attığı gol sayısını ekle" anlamına gelir.
- Takım isimlerine göre sıralanmış attığı gol sayısını buluruz
- G,H ve I seçilir, Data->Sort a gelinir "Sort by toplam gol sort on values order largest to lowest" seçilir. Bunun sonucunda tüm takımları attığı gole en fazladan en aza doğru sıralar.
- Daha sonra G,H ve I tekrardan seçilip Filter'a tıklanır. Toplam gol'e gelip tıklanıp "Top 10 seçilir"

| season | home_team         | match number | toplam gol |
|--------|-------------------|--------------|------------|
| 2015-  |                   |              |            |
| 2016   | Manchester City   | 228          | 501        |
| 2015-  |                   |              |            |
| 2016   | Manchester United | 228          | 495        |
| 2015-  |                   |              |            |
| 2016   | Chelsea           | 228          | 491        |
| 2015-  |                   |              |            |
| 2016   | Arsenal           | 228          | 479        |
| 2015-  |                   |              |            |
| 2016   | Liverpool         | 228          | 466        |
| 2015-  |                   |              |            |
| 2016   | Tottenham Hotspur | 228          | 422        |
| 2015-  |                   |              |            |
| 2016   | Everton           | 228          | 395        |
| 2015-  |                   |              |            |
| 2016   | West Ham United   | 209          | 286        |
| 2015-  |                   |              |            |
| 2016   | Newcastle United  | 190          | 268        |
| 2015-  |                   |              |            |
| 2016   | Stoke City        | 190          | 248        |

### Her sezon için atılan gol sayısını bulunuz.

- F seçilir. Data->Advanced filter seçilir.
- Advanced Filter'dan "Copy to another location" seçilir, copy to J:J girilir, "Unique records only" tiklenir.
- J de düzenlenmemiş olarak unique sezonlar çıkar.
- J2den J14'e kadar seçilir. Data->Sort seçilir. "Sort Column J, Sort on Values Z to A" seçilir. 2017-2018'den 2006-2007 ye kadar azalarak listelenir.
- K1'e "Toplam Gol" toplam gol girilir.
- K2'ye "=SUMIF(F:F,J2,C:C)" formülü girilir. "F'den F'e kadar J2'ye text olarak eşit olan sıralardaki C değerleri toplanır."
- 2017-2018 için 582 değeri çıkar. K seçilir, automatic cell numbering yapılır. Bunun sonucunda yukarıdaki formül diğer sezonlar için uygulanır.

| season    | toplam gol |     |
|-----------|------------|-----|
| 2017-2018 |            | 582 |
| 2016-2017 |            | 607 |
| 2015-2016 |            | 567 |
| 2014-2015 |            | 560 |
| 2013-2014 |            | 598 |
| 2012-2013 |            | 592 |
| 2011-2012 |            | 604 |
| 2010-2011 |            | 617 |
| 2009-2010 |            | 645 |
| 2008-2009 |            | 532 |
| 2007-2008 |            | 581 |
| 2006-2007 |            | 552 |

# Takımların kariyerleri boyunca evinde kaç kere berabere kaldığını bulunuz

- Tüm tablo seçilir.
- Insert->Pivot Table seçilir.
- Yanda çıkan "PivotTable Fields" kısmından "home\_team" ve "result" seçilir.
- Home\_team row kismina atanır.
- Result Values kısmına atanır. Oluşan tabloda takımların Premier Lig'de kaç kere sonuç aldığı yani kaç kere maç oynadığı çıkar.
- Daha sonra B1 hücresinde bulunan kısıma gelip filter "All" dan "D" yani draw'a çekilir.
- Oluşan tabloda takımların kariyerleri boyunca kaç kere berabere kaldığı çıkar

|                          | Count of |    |
|--------------------------|----------|----|
| Row Labels               | result   |    |
| AFC Bournemouth          |          | 14 |
| Arsenal                  |          | 50 |
| Aston Villa              |          | 61 |
| Birmingham City          |          | 25 |
| Blackburn Rovers         |          | 31 |
| Blackpool                |          | 5  |
| Bolton Wanderers         |          | 30 |
| Brighton and Hove Albion |          | 8  |
| Burnley                  |          | 20 |
| Cardiff City             |          | 5  |
| Charlton Athletic        |          | 5  |
| Chelsea                  |          | 52 |
| Crystal Palace           |          | 16 |
| Derby County             |          | 5  |
| Everton                  |          | 59 |
| Fulham                   |          | 36 |
| Huddersfield Town        |          | 5  |
| Hull City                |          | 24 |
| Leicester City           |          | 21 |
| Liverpool                |          | 65 |
| Manchester City          |          | 37 |
| Manchester United        |          | 31 |
| Middlesbrough            |          | 23 |
| Newcastle United         |          | 52 |
| Norwich City             |          | 24 |
| Portsmouth               |          | 19 |
| Queens Park Rangers      |          | 18 |
| Reading                  |          | 12 |

| Sheffield United        | 6    |
|-------------------------|------|
| Southampton             | 33   |
| Stoke City              | 54   |
| Sunderland              | 55   |
| Swansea City            | 37   |
| Tottenham Hotspur       | 50   |
| Watford                 | 25   |
| West Bromwich Albion    | 45   |
| West Ham United         | 51   |
| Wigan Athletic          | 42   |
| Wolverhampton Wanderers | 13   |
| Grand Total             | 1164 |

## Sezon başına gösterilen kırmızı kart sayısını bulunuz

- Stats veri seti seçilir.
- Results veri setinde yaptığımız işlemlerden oluşan G'den L'ye kadar olan kısım kopyalanarak Stats veri seti ile birleştirilir(joining), Stats veri setinde AQ-AU arasına kopyalanır
- AV1'e "Kırmızı kart" girilir.
- AV2'de function kısmından "SUMIF" seçilir. Range kısmına hangi sezon oldugunu belirten kısım olan AP:AP girilir. Criteria kısmına ise istediğimiz sezon yani diğer veri setinden birleştirdiğimiz AT kısımından AT2 girilir. Sum Range kısmına ise takımın sezon başına yediği kırmızı kartı gösteren F:F kısmı verilir.
- AV2 de çıkan sonuca göre 2017-2018 sezonunda 39 kırmızı kart gösterilmiştir. Daha sonra tüm sezon boyunca indirilerek automatic cell numbering yapılır.
- Çıkan tablo bize sezonda gösterilen kırmızı kart sayısını gösterir.

| season | Kırmızı kart |    |
|--------|--------------|----|
| 2017-  |              |    |
| 2018   |              | 39 |
| 2016-  |              |    |
| 2017   |              | 41 |
| 2015-  |              |    |
| 2016   |              | 59 |
| 2014-  |              |    |
| 2015   |              | 71 |
| 2013-  |              |    |
| 2014   |              | 53 |
| 2012-  |              |    |
| 2013   |              | 52 |
| 2011-  |              |    |
| 2012   |              | 66 |
| 2010-  |              |    |
| 2011   |              | 65 |
| 2009-  |              |    |
| 2010   |              | 68 |
| 2008-  |              |    |
| 2009   |              | 63 |
| 2007-  |              |    |
| 2008   |              | 59 |
| 2006-  |              |    |
| 2007   |              | 51 |

# Her sezon için gösterilen kırmızı kart için gösterilen sarı kart sayısını bulunuz

- Problem 5'deki işlemi devam ettirip bu sefer sarı kart sayısını bulmaya çalışırız.
- AW1'e "Sarı kart" ismini veririz.
- AW2'ye formula SUMIF(AP:AP, AT2, E:E) girilir. Kırmızı kart formülasına göre bu formülanın farkı kırmızı kartı gösteren F:F yerine sarı kartı gösteren E:E girilmesidir.
- Bu formüle göre 2017-2018 sezonunda 1164 kırmızı kart gösterilmiştir. Aynı şekilde aşşağıya kadar çekilip otomatik cell numbering yapılır.
- Kırmızı kart ve sarı kart sayıları bilindiği için AX1'e isim olarak "sarı/kırmızı" girilir.
- AX2'e formula olarak AW2/AV2 girilir daha sonra automatic cell numbering yapılır.

| season | Kirmizi kart |    | sari kart | sari/kirmizi |
|--------|--------------|----|-----------|--------------|
| 2017-  |              |    |           |              |
| 2018   |              | 39 | 1164      | 29.84615     |
| 2016-  |              |    |           |              |
| 2017   |              | 41 | 1392      | 33.95122     |
| 2015-  |              |    |           |              |
| 2016   |              | 59 | 1186      | 20.10169     |
| 2014-  |              |    |           |              |
| 2015   |              | 71 | 1361      | 19.16901     |
| 2013-  |              |    |           |              |
| 2014   |              | 53 | 1219      | 23           |
| 2012-  |              |    |           |              |
| 2013   |              | 52 | 1179      | 22.67308     |
| 2011-  |              |    |           |              |
| 2012   |              | 66 | 1154      | 17.48485     |
| 2010-  |              |    |           |              |
| 2011   |              | 65 | 1222      | 18.8         |
| 2009-  |              |    |           |              |
| 2010   |              | 68 | 1207      | 17.75        |
| 2008-  |              |    |           |              |
| 2009   |              | 63 | 1176      | 18.66667     |
| 2007-  |              |    |           |              |
| 2008   |              | 59 | 1195      | 20.25424     |
| 2006-  |              |    |           |              |
| 2007   |              | 51 | 1204      | 23.60784     |

# Attığı gollerin %15'i veya daha fazlası penaltı alanı dışından olan takımları sıralayınız.

- Problem 6'da oluşan tablodan AT'den AX'e kadar oluşan kısım sezonlarla işimiz olmadığımız için silinir.
- Verilen problem için takımın penaltı alanı dışından ve içinden attığı gol sayısına ihtiyacımız vardır.
- AT1 ve AU1'e gerekli isimler verilir.
- Daha sonra sırasıyla AT2 ve AU2 ye =SUMIF(A:A,AQ2,M:M) ve =SUMIF(A:A,AQ2,M:M) formülleri girilerek takımların içeriden ve dışarıdan attığı gol sayıları bulunur.
- AV1 kısmına "oran" yazılır.
- AV2'ye formula olarak AU2/(AU2+AT2) girilir ve daha sonra otomatik cell numbering yapılır.
- AV seçilir. Data->Filter'a tıklanır.
- AV'den filter "greater than 0.15" olarak belirlenir.

| home_team         | inpenalty | outpenalty | oran     |
|-------------------|-----------|------------|----------|
| Manchester City   | 730       | 136        | 0.157044 |
| Chelsea           | 724       | 135        | 0.157159 |
| Liverpool         | 682       | 135        | 0.165239 |
| Tottenham Hotspur | 632       | 133        | 0.173856 |
| West Ham United   | 421       | 78         | 0.156313 |
| Newcastle United  | 371       | 74         | 0.166292 |
| Aston Villa       | 365       | 84         | 0.187082 |
| Sunderland        | 335       | 63         | 0.158291 |
| Fulham            | 280       | 61         | 0.178886 |
| Swansea City      | 259       | 47         | 0.153595 |
| Blackburn Rovers  | 233       | 44         | 0.158845 |
| Wigan Athletic    | 223       | 48         | 0.177122 |
| Hull City         | 153       | 28         | 0.154696 |
| Portsmouth        | 130       | 35         | 0.212121 |
| Norwich City      | 135       | 25         | 0.15625  |
| Birmingham City   | 98        | 23         | 0.190083 |
| Queens Park       |           |            |          |
| Rangers           | 88        | 27         | 0.234783 |
| Blackpool         | 44        | 11         | 0.2      |
| Sheffield United  | 25        | 7          | 0.21875  |
| Charlton Athletic | 27        | 7          | 0.205882 |
| Derby County      | 15        | 5          | 0.25     |

Manchester City'i ve Manchester United'ı toplam pas, toplam uzun pas, toplam şut denemesi, toplam gol ve toplam orta verilerini kullanarak Excell'in %100 stacked bar grafiğinde karşılaştırınız

- A:A seçilip Data->Advanced seçilir.
- Çıkan ekrandan unique records only seçilerek takımlar AQ:AQ ya yapıştırılır.
- Daha sonra "SUMIF(A:A,AQ2,X:X)" üzerinde X:X istenilen veri için değiştirilip istenilen beş veri için AR-AV arasında veriler bulunur. (AC:AC), (AE:AE),(G:G),(D:D),(AH:AH)
- AR-AV arasındaki veriler automatic cell numbering'e tabii tutulur.
- Tüm takımlar için böyle bir tablo oluşur:

| AQ                       | AR     | AS    | AT   | AU  | AV   |
|--------------------------|--------|-------|------|-----|------|
| Manchester United        | 234213 | 28079 | 7200 | 867 | 2908 |
| Chelsea                  | 228800 | 25868 | 7882 | 859 | 2919 |
| Liverpool                | 230879 | 28418 | 7868 | 817 | 3027 |
| Arsenal                  | 245685 | 22134 | 7339 | 861 | 2953 |
| Tottenham Hotspur        | 212293 | 28369 | 7405 | 764 | 2905 |
| Bolton Wanderers         | 72591  | 13404 | 2966 | 264 | 1216 |
| Reading                  | 33469  | 6432  | 1254 | 136 | 707  |
| Blackburn Rovers         | 76513  | 13459 | 2876 | 277 | 1120 |
| Everton                  | 187182 | 28637 | 6153 | 652 | 2518 |
| Portsmouth               | 53416  | 8910  | 2117 | 165 | 814  |
| Middlesbrough            | 53839  | 9730  | 1802 | 142 | 719  |
| West Ham United          | 153291 | 25279 | 5428 | 498 | 2148 |
| Aston Villa              | 137945 | 21792 | 4561 | 449 | 2061 |
| Manchester City          | 233203 | 23562 | 7175 | 866 | 2942 |
| Newcastle United         | 146430 | 23264 | 4803 | 446 | 1885 |
| Sheffield United         | 11123  | 2248  | 483  | 32  | 178  |
| Wigan Athletic           | 98931  | 15833 | 3638 | 271 | 1333 |
| Charlton Athletic        | 12722  | 2466  | 418  | 34  | 178  |
| Fulham                   | 122629 | 17300 | 3873 | 341 | 1469 |
| Watford                  | 54408  | 10212 | 1726 | 153 | 723  |
| Sunderland               | 134614 | 22745 | 4532 | 398 | 1762 |
| Birmingham City          | 38206  | 7309  | 1267 | 121 | 529  |
| Derby County             | 11739  | 2168  | 376  | 20  | 158  |
| Stoke City               | 127754 | 22405 | 4170 | 398 | 1713 |
| Hull City                | 69267  | 12048 | 2116 | 181 | 844  |
| West Bromwich Albion     | 124282 | 20956 | 4270 | 379 | 1708 |
| Wolverhampton Wanderers  | 42703  | 6906  | 1368 | 118 | 650  |
| Burnley                  | 53353  | 11573 | 1658 | 145 | 661  |
| Blackpool                | 15113  | 2582  | 531  | 55  | 183  |
| Norwich City             | 57798  | 9251  | 1812 | 160 | 722  |
| Swansea City             | 129749 | 16137 | 3082 | 306 | 1280 |
| Queens Park Rangers      | 40674  | 6953  | 1573 | 115 | 544  |
| Southampton              | 105903 | 14342 | 3078 | 294 | 1272 |
| Crystal Palace           | 65562  | 12417 | 2239 | 214 | 1013 |
| Cardiff City             | 14007  | 2047  | 418  | 32  | 196  |
| Leicester City           | 55584  | 10860 | 1834 | 218 | 808  |
| AFC Bournemouth          | 50553  | 7244  | 1381 | 145 | 632  |
| Brighton and Hove Albion | 14675  | 2774  | 384  | 34  | 163  |
| Huddersfield Town        | 14960  | 2563  | 362  | 28  | 165  |

- Radar oluşturmak için Data->Filter'dan tablo isime göre filtrelenir. Filtre girdisi olarak "Manchester City" ve "Manchester United" Seçilir.
- Ortada kaln tüm veriler seçilip sol alta tıklanıp grafik türü olarak %100 stacked bar seçilir.

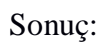

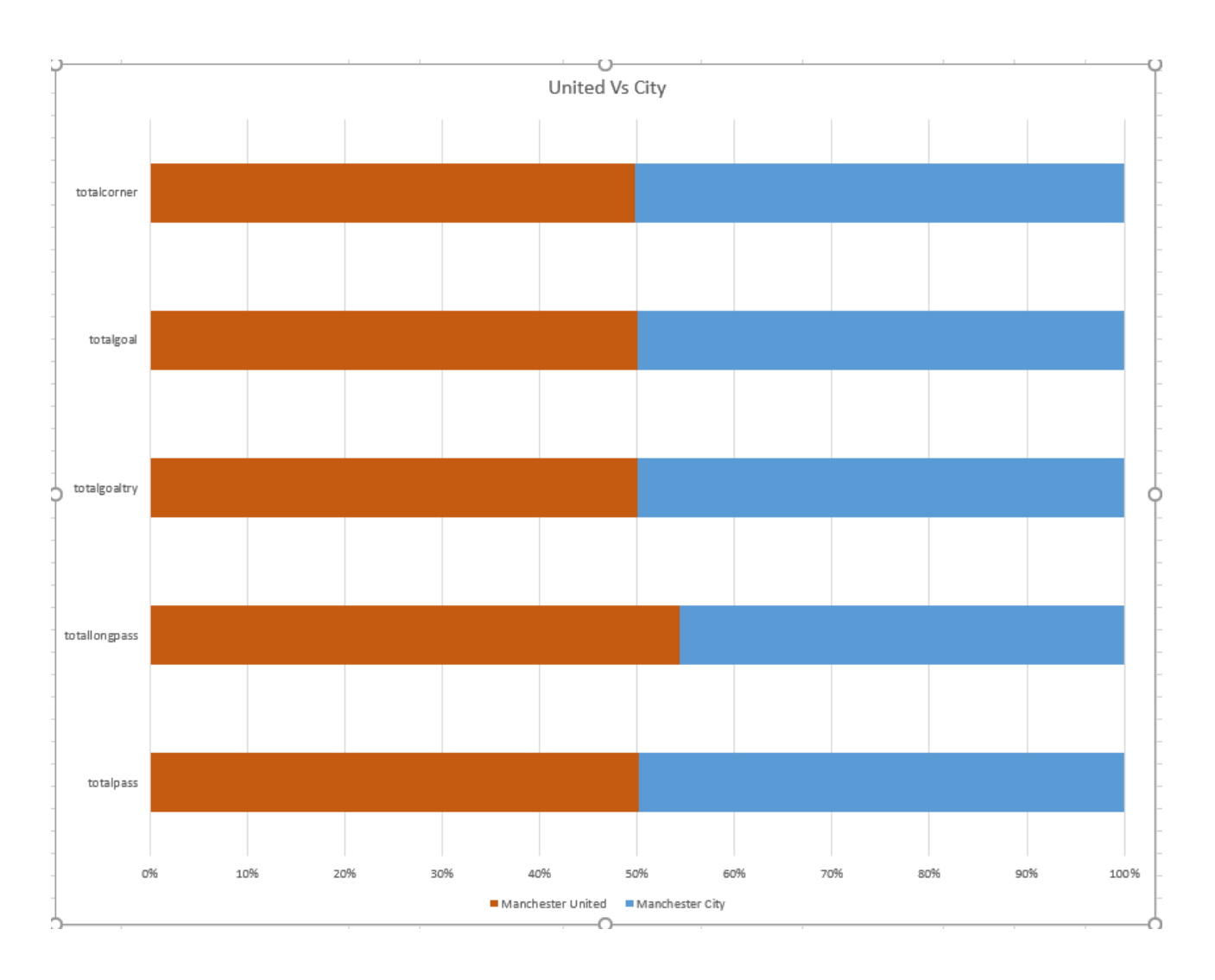

# Top6(Man City, Man United, Liverpool, Spurs, Chelsea, Arsenal)'nın galibiyet ve yenilgi istatistiklerini birbiriyle karşılaştırın.

- Problem 8'de oluşan spreadsheet'de AQ ile AR arasına sırasıyla galibiyet ve yenilgi için iki kere insert yaparız
- AR2'ye =SUMIF(A:A,AQ2,B:B) formülünü gireriz ve automatic cell numbering yaparız.
- Aynı formülde B:B kısmını yenilgi verisi için C:C yaparak AS2'ye girer ve tekrardan automatic cell numbering yaparız.
- Sonuçta EPL'de oynamış tüm takımların galibiyet ve yenilgi verileri tabloda çıkar. Biz sadece 6 takımı istediğimiz için AQ-AR-AS yi seçerek Data->Filter'a geliriz.
- Teams kısmına gelip filter olara istediğimiz takımların ismini gireriz ve karşımıza böyle bir tablo çıkar:

| team              | .Τ | won |     | lost                                                                                                    | *   |
|-------------------|----|-----|-----|----------------------------------------------------------------------------------------------------|-----|
| Manchester United |    |     | 290 | )                                                                                                    | 77  |
| Chelsea           |    |     | 276 | j                                                                                                    | 79  |
| Liverpool         |    |     | 234 | ki in the second second second second second second second second second second second second second second se | 103 |
| Arsenal           |    |     | 255 | i                                                                                                    | 94  |
| Tottenham Hotspur |    |     | 228 | 1                                                                                                    | 116 |
| Manchester City   |    |     | 256 | j.                                                                                                    | 107 |

• Tablonun üstüne gelip sağ alt kısımdan "Clustred bar" seçersek istediğimiz grafiği elde ederiz. Sonuç:

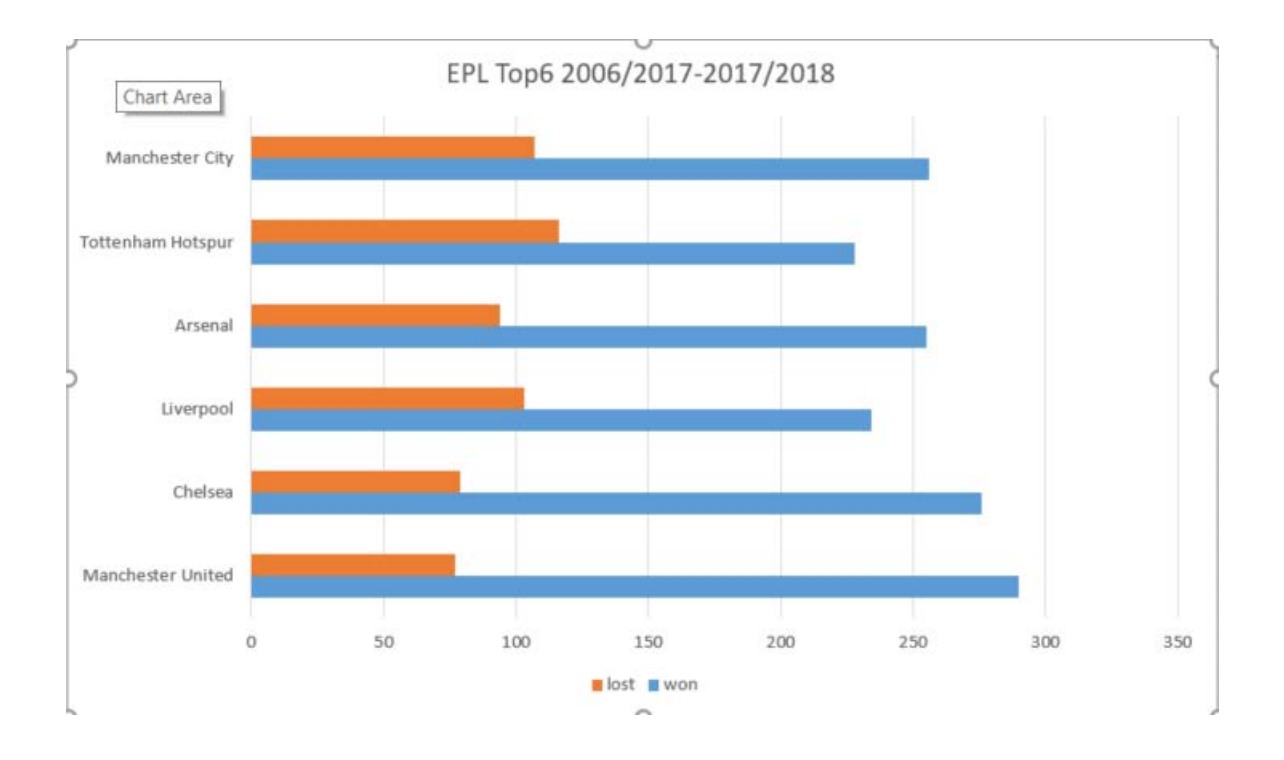

# Manchester City ve Manchester United'ın sezon sonunda bitirdikleri puanları sezon-sezon karşılaştırın.

- Stats veri setinde bir satır boyunca takımın bir sezonun elde ettiği galibiyet ve yenilgi sayısı yazmaktadır. Bu veriden puan verisinin elde edilmesi için ilk başta beraberlik verisinin bulunup daha sonra ise galibiyet-beraberlik-yenilgi verisinden puan hesabı yapılmalıdır.
- EPL'de bir takım sezon boyunca 38 maç oynamaktadır, bu yüzden beraberlik verisi her sezon için "=38-galibiyet-yenilgi" ile bulunmaktadır.
- Puan verisi ise "=galibiyet\*3+beraberlik\*1" ile bulunmaktadır.
- Kolaylık için B ile C arasına "beraberlik" kısmı insert edilir.
- C2'ye "=38-B2-D-2" formülü girelerek beraberlik bulunur ve tüm takımlar için automatic cell numbering yapılır.
- Kolaylık için D ve E arasına "puan" kısmı girilir. E2'ye "=B2\*3+C2\*1" girilip auto cell numbering yapılır.
- Olan tablo bize tüm takımları verir. A-B-C-D-E seçilip Data->Filter yapılır.
- Filter olarak takım ismi olarak tek "Manchester City" ve "Manchester United" işaretlenir.
- A E ve ER(takım, puan ve sezon) kolaylık için ayrı bir sheet'e kopyalanır.
- Tüm table seçilerek "Insert Column" kısmından "Sum of Points by season and team" seçilir.
- Bu Pivot Chart Field oluşturur

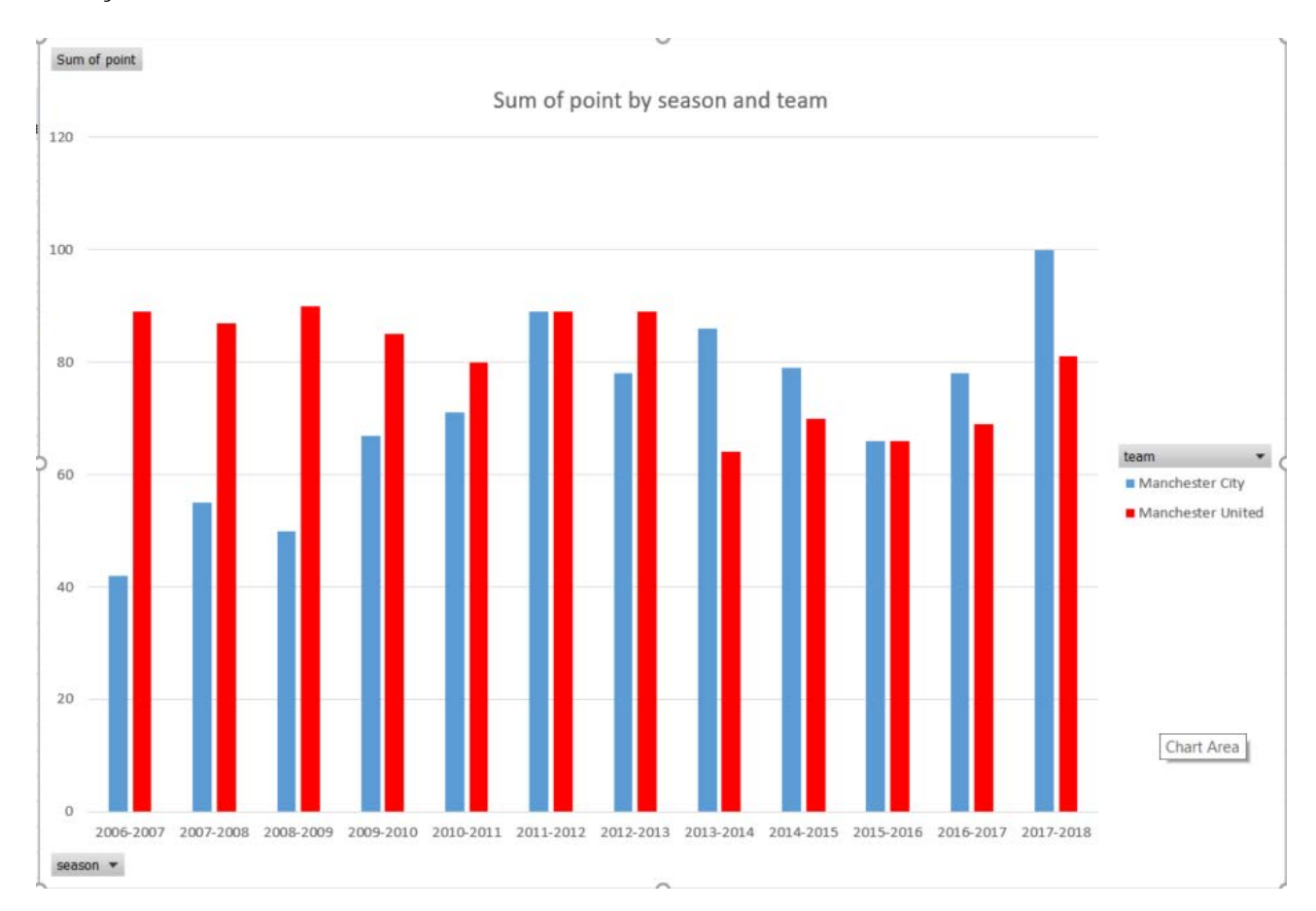

# Arsenal-Spurs ve Manchester United-Liverpool maçlarında maç başına atılan ortalama gol sayısını karşılaştırın

- Bu probelm için results veri setininin kullanılması lazımdır.
- G1'e "derbi" ismi verip G2 ve G3'e sırasıyla "ARSENAL-SPURS" ve "MANU-LIV" girilir
- Ortalama gol için toplam gol ve toplam maç sayısı gerekmektedir.
- Arsenal-Spurs ve Manc-Liv arasındaki toplam maçı'ı bulmak için iki takımdan birinin ev sahibi olup diğerinin ise deplasmanda olduğu oyunları saymak gerekmektedir.
- Toplam golü bulmak içinse bu sıradaki home\_goals ve away\_goals toplamını saymak gerekmektedir.
- Arsenal-Spurs için bu formül "=countifs(A:A,B6,B:B,B13)+countifs(B:B,B6,A:A,B13)'dür, anlam olarak "ev sahibi arsenal olan ve karşı takım spurs olan maç sayısı ile ev sahibi spurs olan ve karşı takım arsenal olan maç sayısını topla anlamına gelir.
- B6 ve B13; B9 ve B18 olarak manu-liv için değiştirilir.
- Toplam için formülalar sırasıyla:
- =SUMIFS(C:C,A:A,B6,B:B,B13)+SUMIFS(D:D,A:A,B6,B:B,B13)+SUMIFS(C:C,B:B,B6, A:A,B13)+SUMIFS(D:D,B:B,B6,A:A,B13)
- =SUMIFS(C:C,A:A,B9,B:B,B18)+SUMIFS(D:D,A:A,B9,B:B,B18)+SUMIFS(C:C,B:B,B9, A:A,B18)+SUMIFS(D:D,B:B,B9,A:A,B18) dır
- Ortalama gol ise J2'ye =H2/I2 girilip auto cell numbering yapılmasıyla bulunur
- G-H-I-J seçilerek Pivot table oluşturulur. "derbi" row'a "ortalama gol" column'a konulur.
- Olan tablonun üzerine gelip graph oluşturulur.

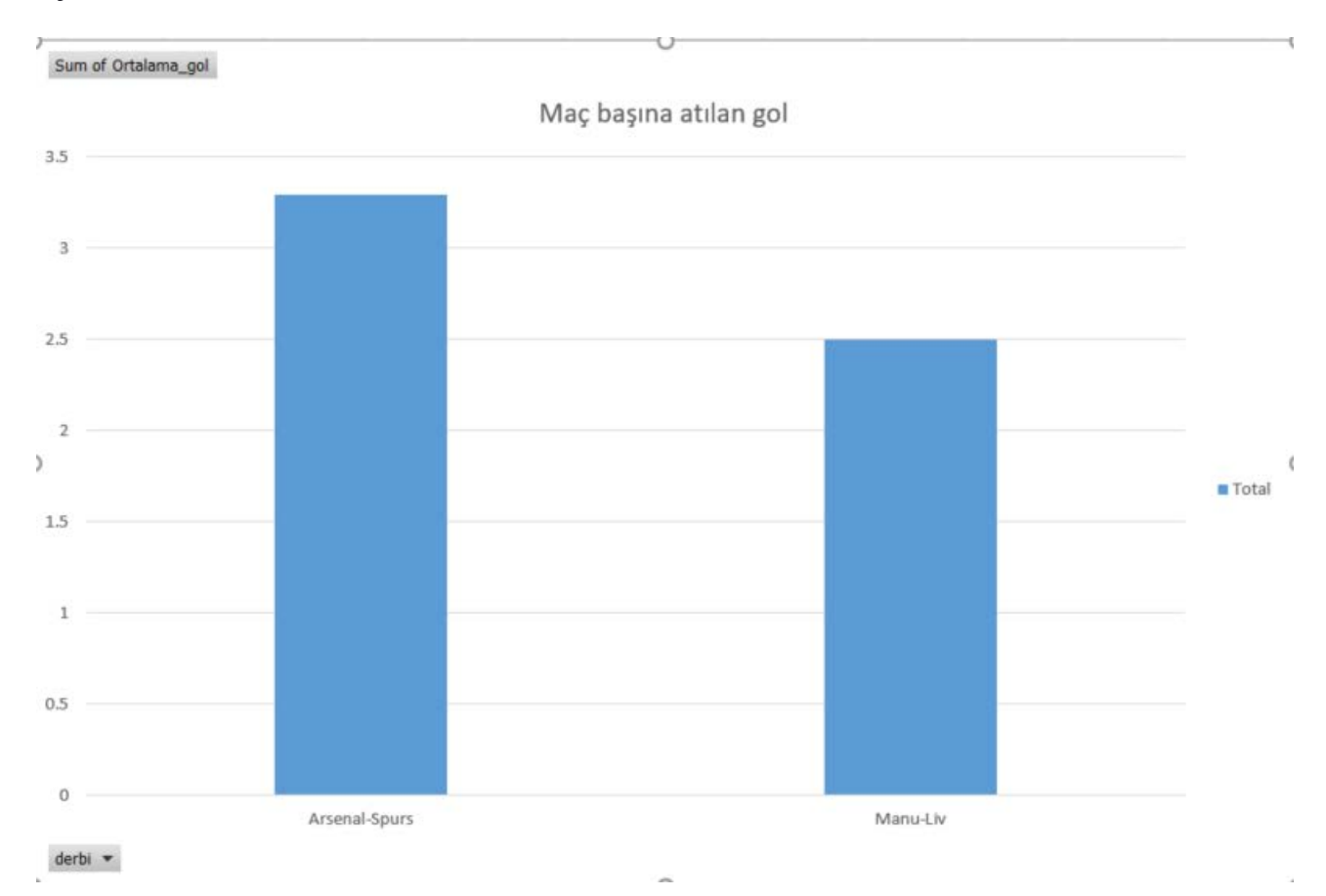

# Problem 2'de elde ettiğiniz veriyi grafiğe dökünüz.

- Problem2 de elde ettiğimiz sheet'e açıp G ve I alanlarından yeni sheet oluşturulur.
- Oluşan tüm tablo seçilip column bar oluşturulur.

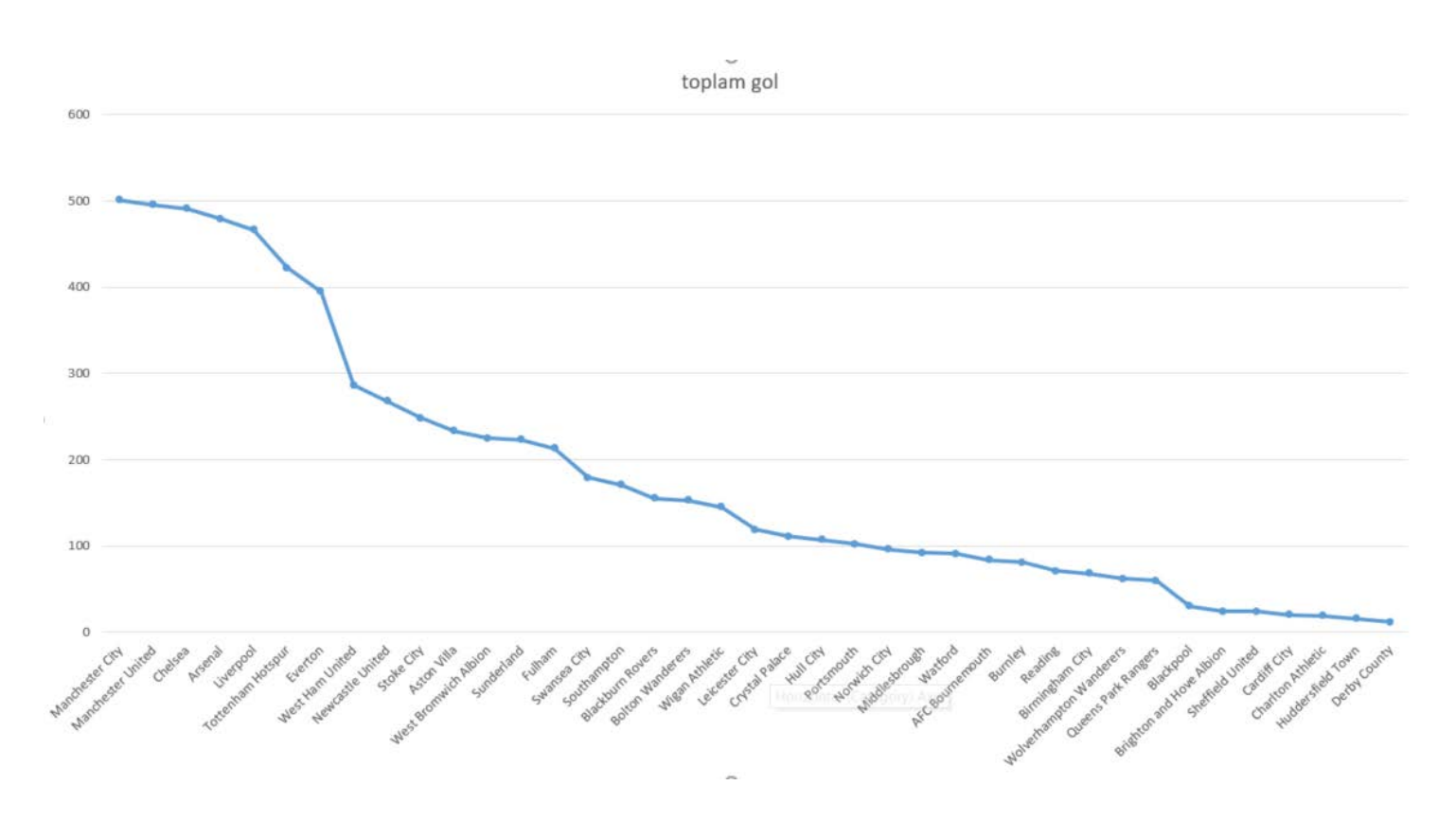

# Takımları Maç başına yaptığı ortalama pas sayısına göre sıralayınız.

- Bunu bulmak için ilk başla Stats ile Results veri setini birleştirdiğimiz 8. Problemdeki verisetine döneriz.
- Bu veri setinde AQ ve AR verisetleri bize sırasıyla takımların ismini ve yaptıkları toplam pas sayısını verir.
- Ortalama pas sayısı = yapılan pas sayısı / oynadıkları maç olduğundan takımların kaç sezonda oynadığı bulunup o sayı 38 ile çarpılır.
- AR-AS arasına insert edilip toplam maç sayısı bulmaya çalışılır. Formülü =Countsif(A:A,AQ2)\*38'dir daha sonra bu formül automatic cell numbering yapılır
- Toplam maç ve toplam pas sayını bildiğimize göre AS-AT arasına ortalama pas diye insert yaparız. Formüla AR2/AS2 dir ve automatic cell numbering yapılır.
- AQ-AT arasından Pivot Table oluşturulur. Takımlar row, ortalama değerler sum'a eklenir.
- Daha sonra pas sırasına göre sıralarız ve grafik oluştururuz.

Sonuç:

| x            | 111               | 11.          |                       |                     |               |                    |                     |                  |                      |                      |                   |                 |              |
|--------------|-------------------|--------------|-----------------------|---------------------|---------------|--------------------|---------------------|------------------|----------------------|----------------------|-------------------|-----------------|--------------|
| 0            |                   |              | Hh                    |                     | 111           |                    |                     |                  |                      |                      |                   |                 |              |
|              |                   |              |                       |                     |               |                    |                     |                  |                      |                      |                   |                 | 11           |
|              |                   |              |                       |                     |               | -                  |                     |                  |                      |                      |                   |                 |              |
|              |                   |              |                       | -                   |               |                    |                     |                  |                      |                      |                   | _               |              |
|              |                   |              |                       |                     |               |                    |                     |                  |                      |                      |                   |                 |              |
| Arsenal Unit | eser Unerpool nes | en cry sport | on remouth werton ful | Blackpool Town Appr | in United Ord | ers Athetic and an | United Cod Hull Cod | Abion villa wato | Rangers and nestroug | Smouth Burnley Palac | ote an Povers and | metic county pe | ading United |

team 🔻

2006/2007 – 2017/2018 sezonu arası boyunca yapılan maçlarda ev ev sahibi galibiyeti , beraberlik ve karşı takım galibiyetini karşılaştırınız

- Results veri setinde E'de bulunan result kısmı Data->Advanced "Copy to another location", "Copy to G:G" ve unique records only seçilerek kopyalanır.
- Bu bize Home Win, Draw ve Away win listesi sunar.
- H kısmına ise "Number" ismi verilir.
- H2'ye =countif(E:E,G2) girilir, daha sonra automatic cell numbering yapılır.
- İstediğimiz tablo elde edilir:

| result | number |
|--------|--------|
| A      | 1288   |
| D      | 1164   |
| н      | 2108   |

• Daha sonra G ve H seçilerek sağ alttan Charts->Pie Chart seçilir:

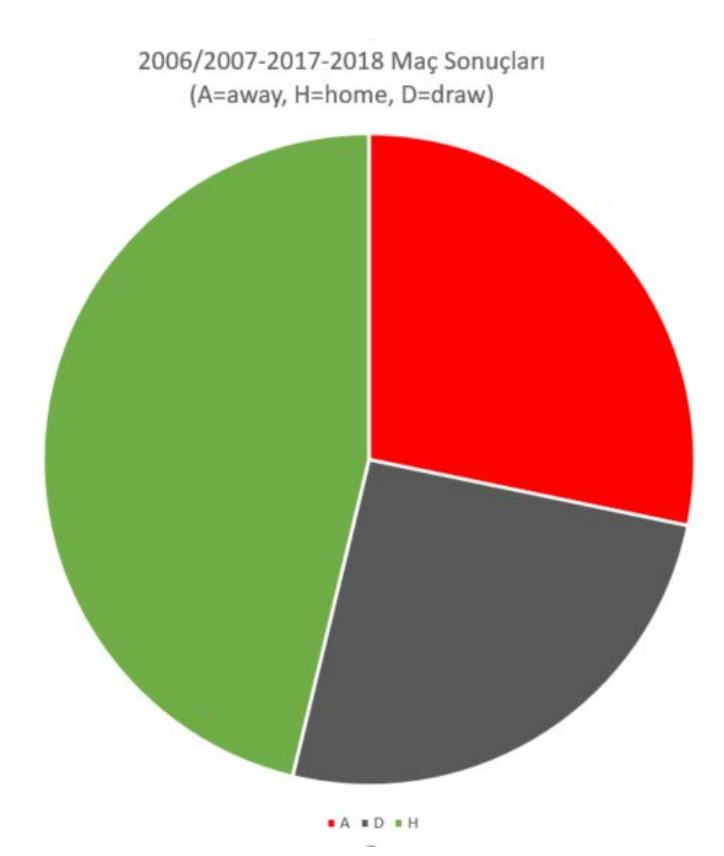

# Problem 7'de bulduğunuz verilerle %15 üstü yerine tüm takımları gösteren grafik hazırlayınız.

- AP-AV arasındaki veriler ile pivot table oluşturulur.
- Row kısmına takım isimleri values kısmına oranlar girilir.
- Oranlar count'dan sum'a dönüştürülür
- Pivot table'da Data->Filter'a gelinir, oranlar büyükten küçeğe göre sıralanır
- Oluşan tablodan grafik oluşturulur.

Sonuç:

Sum of oran

Oran 0.05 0.1 0.15 0.2 0.25 0.3 0 (blank) Huddersfield Town Wolverhampton Wanderers Southampton Arsenal Crystal Palace Watford Brighton and Hove Albion Middlesbrough AFC Bournemouth Leicester City Cardiff City West Bromwich Albion Stoke City Burnley Manchester United Everton Reading home\_team \* Bolton Wanderers Swansea City Total Hull City Norwich City West Ham United Manchester City Chelsea Sunderland Blackburn Rovers Liverpool Newcastle United Tottenham Hotspur Wigan Athletic Fulham Aston Villa Birmingham City Blackpool Charlton Athletic Portsmouth Sheffield United Queens Park Rangers Derby County